### PowerXL™

DE1, DC1, DB1, DA1 DX-COM STICK3 verbinden

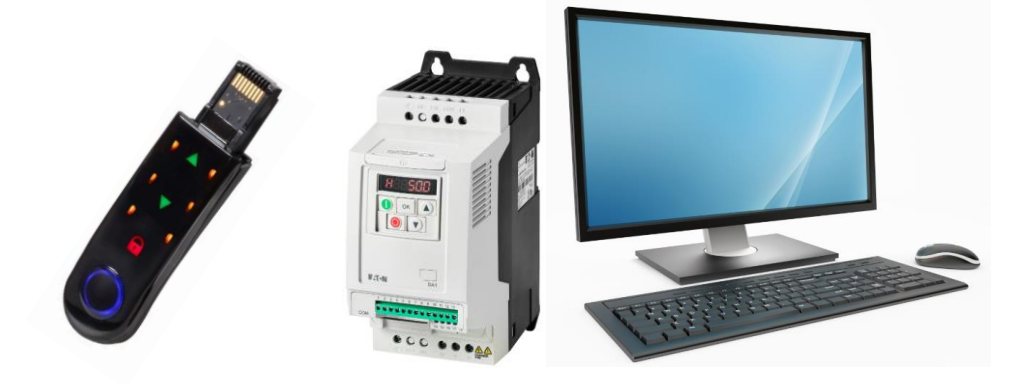

| Level 2 | 1 – Fundamental – keine weiteren Kenntnisse nötig<br>2 – Basic – Grundwissen empfehlenswert<br>3 – Fortgeschritten – Grundwissen notwendig<br>4 – Expert – Praxiserfahrung in dem Thema empfehlenswert |
|---------|----------------------------------------------------------------------------------------------------|
|---------|----------------------------------------------------------------------------------------------------|

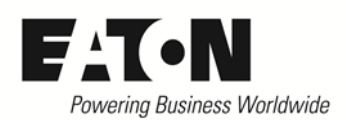

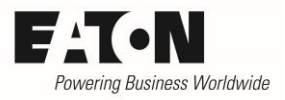

# Inhalt

| 1 |     | Gefa  | ahr! - Gefährliche elektrische Spannung!         | . 3 |
|---|-----|-------|--------------------------------------------------|-----|
| 2 |     | Gew   | vährleistungsausschluss und Haftungsbeschränkung | . 4 |
| 3 |     | Verk  | bindung zu einem PC                              | . 5 |
|   | 3.2 | 1     | Installation des Bluetooth Dongle                | . 5 |
|   | 3.2 | 2     | Verbindung mit PowerXL Gerät                     | . 7 |
| 4 |     | Ein I | PowerXL Gerät mit der App drivesConnect mobile   | 10  |
| 5 |     | DX-0  | COM-STICK3 offline zum Parameter kopieren        | 12  |
| 6 |     | Boo   | t-Ablauf und Entsperren                          | 12  |

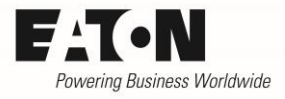

# **1** Gefahr! - Gefährliche elektrische Spannung!

- Gerät spannungsfrei schalten.
- Gegen Wiedereinschalten sichern.
- Spannungsfreiheit feststellen.
- Erden und kurzschließen.
- Benachbarte, unter Spannung stehende Teile abdecken oder abschranken.
- Die für das Gerät angegebenen Montagehinweise (IL) sind zu beachten.
- Nur entsprechend qualifiziertes Personal gemäß EN 50110-1/-2 (VDE 0105 Teil 100) darf Eingriffe an diesem Gerät/System vornehmen.
- Achten Sie bei Installationsarbeiten darauf, dass Sie sich statisch entladen, bevor Sie das Gerät berühren.
- Die Funktionserde (FE, PES) muss an die Schutzerde (PE) oder den Potenzialausgleich angeschlossen werden.
- Die Ausführung dieser Verbindung liegt in der Verantwortung des Errichters.
- Anschluss- und Signalleitungen sind so zu installieren, dass induktive und kapazitive Einstreuungen keine Beeinträchtigung der Funktionen verursachen.
- Damit ein Leitungs- oder Aderbruch auf der Signalseite nicht zu undefinierten Zuständen führen kann, sind hard- und softwareseitig entsprechende Sicherheitsvorkehrungen zu treffen.
- Schwankungen bzw. Abweichungen der Netzspannung vom Nennwert dürfen die in den technischen Daten angegebenen Toleranzgrenzen nicht überschreiten, andernfalls sind Funktionsausfälle und Gefahrenzustände nicht auszuschließen.
- NOT-AUS-Einrichtungen nach IEC/EN 60204-1 müssen in allen Betriebsarten wirksam bleiben. Entriegeln der NOT-AUS-Einrichtungen darf keinen Wiederanlauf bewirken.
- Einbaugeräte für Gehäuse oder Schränke dürfen nur im eingebauten Zustand betrieben und bedient werden.
- An Orten, an denen auftretende Fehler Personen- oder Sachschäden verursachen können, müssen externe Vorkehrungen getroffen werden, die auch im Fehler- oder Störfall einen sicheren Betriebszustand gewährleisten beziehungsweise erzwingen (z. B. durch unabhängige Grenzwertschalter, mechanische Verriegelungen usw.).
- Während des Betriebs können die Frequenzumrichter heiße Oberflächen besitzen.
- Das unzulässige Entfernen der erforderlichen Abdeckung, die unsachgemäße Installation und falsche Bedienung von Motor oder Frequenzumrichter, kann zum Ausfall des Geräts führen und schwerste gesundheitliche Schäden oder Materialschäden verursachen.
- Bei Arbeiten an unter Spannung stehenden Frequenzumrichter sind die geltenden nationalen Unfallverhütungsvorschriften (z. B. BGV A3) zu beachten.
- Die elektrische Installation ist nach den einschlägigen Vorschriften durchzuführen (z. B. Leitungsquerschnitte, Absicherungen, Schutzleiteranbindung).
- Alle Arbeiten zum Transport, zur Installation, zur Inbetriebnahme und zur Instandhaltung dürfen nur von qualifiziertem
- Fachpersonal durchgeführt werden (IEC 60364 bzw. HD 384 oder DIN VDE 0100 und nationale Unfallverhütungsvorschriften beachten).
- Anlagen, in die Frequenzumrichter eingebaut sind, müssen ggf. mit zusätzlichen Überwachungs- und Schutzeinrichtungen gemäß den jeweils gültigen Sicherheitsbestimmungen, z. B. Gesetz über technische Arbeitsmittel, Unfallverhütungsvorschriften usw. ausgerüstet werden.
- Während des Betriebs sind alle Abdeckungen und Türen geschlossen zu halten.
- Der Anwender muss in seiner Maschinenkonstruktion Maßnahmen berücksichtigen, die die Folgen bei Fehlfunktion oder Versagen des Frequenzumrichters (Erhöhung der Motordrehzahl oder plötzliches Stehenbleiben des Motors) begrenzen, so dass keine Gefahren für Personen oder Sachen verursacht werden können, z. B.: – Weitere unabhängige Einrichtungen zur Überwachung sicherheitsrelevanter Größen (Drehzahl, Verfahrweg, Endlagen usw.). Elektrische oder nichtelektrische Schutzeinrichtungen (Verriegelungen oder mechanische Sperren) systemumfassende Maßnahmen. Nach dem Trennen der Frequenzumrichter von der Versorgungsspannung dürfen spannungsführende Geräteteile und Leistungsanschlüsse wegen möglicherweise aufgeladener Kondensatoren nicht sofort berührt werden. Hierzu sind die entsprechenden Hinweisschilder auf dem Frequenzumrichter zu beachten.

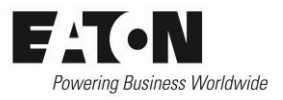

### 2 Gewährleistungsausschluss und Haftungsbeschränkung

Die Informationen, Empfehlungen, Beschreibungen und Sicherheitshinweise in diesem Dokument basieren auf den Erfahrungen und Einschätzungen der Eaton Corp. Und berücksichtigen möglicherweise nicht alle Eventualitäten.

Wenn Sie weitere Informationen benötigen, wenden Sie sich bitte an ein Verkaufsbüro von Eaton. Der Verkauf der in diesen Unterlagen dargestellten Produkte erfolgt zu den Bedingungen und Konditionen, die in den entsprechenden Verkaufsrichtlinien von Eaton oder sonstigen vertraglichen Vereinbarungen zwischen Eaton und dem Käufer enthalten sind. Es existieren keine Abreden, Vereinbarungen, Gewährleistungen ausdrücklicher oder stillschweigender Art, einschließlich einer Gewährleistung der Eignung für einen bestimmten Zweck oder der Marktgängigkeit, außer soweit in einem bestehenden Vertrag zwischen den Parteien ausdrücklich vereinbart. Jeder solche Vertrag stellt die Verpflichtung von Eaton abschließend dar.

Der Inhalt dieses Dokumentes wird weder Bestandteil eines Vertrages zwischen den Parteien noch führt er zu dessen Änderung. Eaton übernimmt gegenüber dem Käufer oder Nutzer in keinem Fall eine vertragliche, deliktische (einschließlich Fahrlässigkeit), verschuldensunabhängige oder sonstige Haftung für außergewöhnliche, indirekte oder mittelbare Schäden, Folgeschäden bzw. –verluste irgendeiner Art – unter anderem einschließlich, aber nicht beschränkt auf Schäden an bzw. Nutzungsausfälle von Geräten, Anlagen oder Stromanlagen, von Vermögensschäden, Stromausfällen, Zusatzkosten in Verbindung mit der Nutzung bestehender Stromanlagen, oder Schadensersatzforderungen gegenüber dem Käufer oder Nutzer durch deren Kunden – infolge der Verwendung der hierin enthaltenen Informationen, Empfehlungen und Beschreibungen. Wir behalten uns Änderungen der in diesem Handbuch enthaltenen Informationen vor. Fotos und Abbildungen dienen lediglich als Hinweis und begründen keine Verpflichtung oder Haftung seitens Eaton.

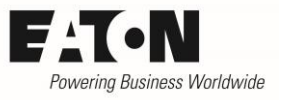

## **3** Verbindung zu einem PC

#### 3.1 Installation des Bluetooth Dongle

Um den COM-STICK3 mit dem PC zu verbinden stecken Sie bitte den Bluetooth-Dongle in eine freie USB Schnittstelle.

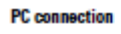

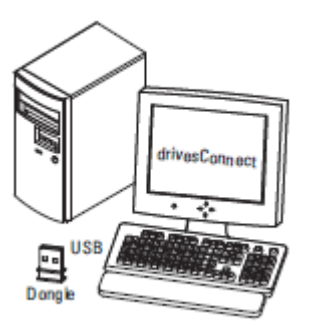

#### Im Geräte-Manager den zugeordneten COM-Port nachschauen.

| Datej Aktion Ansicht ?                                                                                                    |  |   |
|----------------------------------------------------------------------------------------------------|--|---|
|                                                                                                    |  |   |
|                                                                                                    |  |   |
| <ul> <li>         Image: Image: Imag</li></ul> |  | ^ |
| <ul> <li>Bluetooth</li> <li>Computer</li> <li>Computer</li> <li>Fingabegeräte (Human Interface Devices)</li> <li>Fingabegeräte (Human Interface Devices)</li> <li>Finga</li></ul>                                                                                                    |  | ~ |

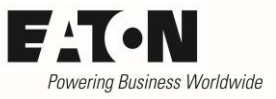

Falls der Treiber nicht korrekt installiert wird, diesen über unten genannten Link herunterladen. Hierzu über einen Rechtsklick die Treibersoftware aktualisieren.

<u>ftp://ftp.moeller.net/DRIVES/POWERXL/02\_PC-SOFTWARE/1\_drivesConnect/5\_USB\_Driver\_DX-</u> <u>COM-STICK3-KIT/</u>

| Date: Aktion Ansicht ?                                                                                                    | 📓 Geräte-Manager                                                        | _ | × |
|----------------------------------------------------------------------------------------------------|-------------------------------------------------------------------------|---|---|
| Deted       Akduit       Anschlüsse         Image: Standard Serial over Bluetooth link (COM10)         Image: Standard Serial over Bluetooth link (COM10)         Image: Standard Serial over Bluetooth link (COM10)         Image: Standard Serial over Bluetooth link (COM10)         Image: Standard Serial over Bluetooth link (COM10)         Image: Standard Serial over Bluetooth link (COM10)         Image: Standard Serial over Bluetooth link (COM10)         Image: Standard Serial over Bluetooth link (COM17)         Image: Standard Serial over Bluetooth link (COM10)         Image: Standard Serial over Bluetooth link (COM17)         Image: Standard Serial over Bluetooth link (COM17)         Image: Standard Serial over Bluetooth link (COM17)         Image: Standard Serial over Bluetooth link (COM17)         Image: Standard Serial over Bluetooth link (COM17)         Image: Standard Serial over Bluetooth link (COM17)         Image: Standard Serial over Bluetooth link (COM17)         Image: Standard Serial over Bluetooth link (COM17)         Image: Standard Serial over Bluetooth link (COM17)         Image: Standard Serial over Bluetooth link (COM17)         Image: Standard Serial over Bluetooth link (COM17)         Image: Standard Serial over Bluetooth link (COM17)         Image: Standard Serial over Bluetooth link (COM17)         Image: Standard Serial over Bluetooth link (COM17)                                                                                                    | Date: Aktion Ansisht 2                                                  |   |   |
| <ul> <li>DEBONWHP6023811</li> <li>Akkus</li> <li>Kandard Serial over Bluetooth link (COM10)</li> <li>Standard Serial over Bluetooth link (COM4)</li> <li>Standard Serial over Bluetooth link (COM5)</li> <li>Standard Serial over Bluetooth link (COM8)</li> <li>Standard Serial over Bluetooth link (COM8)</li> <li>Standard Serial over Bluetooth link (COM8)</li> <li>Standard Serial over Bluetooth link (COM8)</li> <li>Standard Serial over Bluetooth link (COM9)</li> <li>USB Serial Device (CCM12)</li> <li>Audio-, Video- und Ga</li> <li>Treibersoftware aktualisieren</li> <li>Bildverarbeitungsgerät</li> <li>Bildverarbeitungsgerät</li> <li>Bildverarbeitungsgerät</li> <li>Computer</li> <li>Computer</li> <li>Computer</li> <li>Druckwarteschlangen</li> <li>Eigabsejeräte (Human Interface Devices)</li> <li>Kandard Zeigegeräte</li> <li>Mause und andere Zeigegeräte</li> <li>Mause und andere Zeigegeräte</li> <li>Netzwerkadapter</li> <li>Prozessoren</li> <li>Netzwerkadapter</li> <li>Prozessoren</li> </ul>                                                                                                    |                                                                         |   |   |
| DEBONWHP6023811         Akkus            Anschüsse (COM & LPT)             Standard Serial over Bluetooth link (COM10)             Standard Serial over Bluetooth link (COM3)             Standard Serial over Bluetooth link (COM5)             Standard Serial over Bluetooth link (COM7)             Standard Serial over Bluetooth link (COM9)             VisB Serial Over Bluetooth link (COM9)             VisB Serial Over C(COM12)             Audio:-, Video- und Ga             Audioeringinge und -a             Biometrische Geräte             Biometrische Geräte             Biometrische Geräte             Biuetooth             Computer             Touckwarteschlangen             Biagespräte (Human Interface Devices)             Grafikkarte             IDE ATA/ATAPI-Controller             Laufwerke             Maise und andere Zeigegeräte             Prozessoren             Schededatizzeräte                                                                                                    |                                                                         |   |   |
| <ul> <li>Akkus</li> <li>Anschlüsse (COM &amp; LPT)</li> <li>Standard Serial over Bluetooth link (COM10)</li> <li>Standard Serial over Bluetooth link (COM4)</li> <li>Standard Serial over Bluetooth link (COM5)</li> <li>Standard Serial over Bluetooth link (COM8)</li> <li>Standard Serial over Bluetooth link (COM9)</li> <li>Standard Serial over Bluetooth link (COM9)</li> <li>Standard Seri</li></ul> | V 🚔 DEBONWHP6023811                                                     |   | 1 |
| <ul> <li>Anschlüsse (COM &amp; LPT)</li> <li>Standard Serial over Bluetooth link (COM10)</li> <li>Standard Serial over Bluetooth link (COM5)</li> <li>Standard Serial over Bluetooth link (COM7)</li> <li>Standard Serial over Bluetooth link (COM9)</li> <li>Standard Serial over Bluetooth link (COM9)</li> <li>Standard Serial over Bluetooth link</li></ul>                                                                                                    | > 🍃 Akkus                                                               |   |   |
| Standard Serial over Bluetooth link (COM10) Standard Serial over Bluetooth link (COM4) Standard Serial over Bluetooth link (COM5) Standard Serial over Bluetooth link (COM7) Standard Serial over Bluetooth link (COM9) Standard Serial over Bluetooth link (COM9) USB Serial Device (COM12) Addioeingänge und -a Bildverarbeitungsgerät Bildverarbeitungsgerät Bildverarbeitungsgerät Standard Serial over Bluetooth link (COM9) Standard Serial over Bluetooth link (COM9) Bildverarbeitungsgerät Standard Serial over Bluetooth link (COM9) Bildverarbeitungsgerät Standard Serial over Bluetooth link (COM9) Standard Serial over Bluetooth link (COM9) Standard Serial over Bluetooth link (COM9) Standard Serial over Bluetooth link (COM9) Standard Serial over Bluetooth link (Com7) Standard Serial over Bluetooth link (Com7) Standard Serial over Bluetooth link (Com7) Standard Serial over Bluetooth link (Com7) Standard Serial over Bluetooth link (Com7) Standard Serial over Bluetooth link (Com7) Standard Serial over Bluetooth                                                                                                    | ✓ III Anschlüsse (COM & LPT)                                            |   |   |
| Standard Serial over Bluetooth link (COM4) Standard Serial over Bluetooth link (COM5) Standard Serial over Bluetooth link (COM8) Standard Serial over Bluetooth link (COM8) Standard Serial over Bluetooth link (COM9) Standard Serial over Bluetooth link (COM9) USB Serial Device (COM12) Audio-, Video- und Ga Treibersoftware aktualisieren Bildverarbeitungsgerät Bildverarbeitungsgerät Bildverarbeitungsgerät Bildverarbeitungsgerät Bildverarbeitungsgerät Standard Serial over Bluetooth link (COM9) Freibersoftware aktualisieren Eigenschaften Bildverarbeitungsgerät Bildverarbeitungsgerät                                                                                                    | 🚏 Standard Serial over Bluetooth link (COM10)                           |   |   |
| <ul> <li>Standard Serial over Bluetooth link (COMS)</li> <li>Standard Serial over Bluetooth link (COMR)</li> <li>Standard Serial over Bluetooth link (COMB)</li> <li>Standard Serial over Bluetooth link (COM9)</li> <li>USB Serial Device (COM12)</li> <li>Audio:, Video- und Ga</li> <li>Treibersoftware aktualisieren</li> <li>Biometrische Geräte</li> <li>Biometrische Geräte</li> <li>Computer</li> <li>Computer</li> <li>Computer</li> <li>Computer</li> <li>Eingabegeräte (Human Interface Devices)</li> <li>Grafikkarte</li> <li>IDE ATA/ATAPI-Controller</li> <li>Laufwerke</li> <li>Mause und andere Zeigegeräte</li> <li>Nettwerkadapter</li> <li>Prozessoren</li> <li>Schenderitzeräte</li> </ul>                                                                                                    | 🚏 Standard Serial over Bluetooth link (COM4)                            |   |   |
| Standard Serial over Bluetooth link (COM7) Standard Serial over Bluetooth link (COM8) Standard Serial over Bluetooth link (COM9) USB Serial Device (COM12) Audio:, Video- und Ga Treibersoftware aktualisieren Bildverarbeitungsgerät Bildverarbeitungsgerät Prozessoren Vielensoftware undate- desistenten für das ausgewählte Gerät                                                                                                    | 🆤 Standard Serial over Bluetooth link (COM5)                            |   |   |
| Standard Serial over Bluetooth link (COM8) Standard Serial over Bluetooth link (COM9) USB Serial Device (COM12) Audio-, Video- und Ga Hudoeingänge und -a Bildverarbeitungsgreit Bildverarbeitungsgreit Bildverarbeitungsgreit Bluetooth Computer Computer Computer Computer Druckwarteschlangen Sig Bigabegreite (Human Interface Devices) Sig Ará/karte DE ATA/ATAPI-Controller Laufwerke Maise und andere Zeigegreite Netzwerkadapter Prozessoren Vice Schenheitconzite                                                                                                    | 🏆 Standard Serial over Bluetooth link (COM7)                            |   |   |
| Standard Serial over Bluetooth link (COM9) USB Serial Device (COM12) Audio-, Video- und Ga Audio-ingänge und -a Bildverarbeitungsgerät Bildverarbeitungsgerät Druckwarteschlangen Bingabegeräte (Human Interface Devices) Fingabegeräte (Human Interface Devices) Bildverarbeitungsgeräte Die ATA/ATAPI-Controller Laufwerke Mointore Netzwerkadapter Prozessoren Verwerkadapter Prozessoren Sicherheittogeräte                                                                                                    | 🏆 Standard Serial over Bluetooth link (COM8)                            |   |   |
| Image: USB Serial Device (COM12)         Image: USB Serial Device (COM12)         Image: USB Serie Device (COM12)         Image: USB Serie Device Device Serie (COM12)         Image: USB Serie Device Device Serie (COM12)         Image: USB Serie Device Device Serie (COM12)         Image: USB Serie Device Device Serie (COM12)         Image: USB Serie Device Serie (COM12)         Image: USB Serie Device Serie (COM12)         Image: USB Serie Device (COM12)         Image: USB Serie                                                                                                    | Transferred Standard Serial over Bluetooth link (COM9)                  |   |   |
| <ul> <li>Audio-, Video- und Ga<br/>Treibersoftware aktualisieren</li> <li>Hudio-, Video- und Ga<br/>Figenschaften</li> <li>Biometrische Geräte</li> <li>Biometrische Geräte</li> <li>Bluetooth</li> <li>Computer</li> <li>Computer</li> <li>Computer</li> <li>Fingabegeräte (Human Interface Devices)</li> <li>Grafikkarte</li> <li>IDE ATA/ATAPI-Controller</li> <li>IDE ATA/ATAPI-Controller</li> <li>IDE ATA/ATAPI-Controller</li> <li>IDE ATA/ATAPI-Controller</li> <li>Nause und andere Zeigegeräte</li> <li>Mause und andere Zeigegeräte</li> <li>Netzwerkadapter</li> <li>Prozessoren</li> <li>Kichenheittoneäte</li> </ul>                                                                                                    | USB Serial Device (COM12)                                               |   |   |
| Image: Addition of the second second seco                                              | > 🗸 Audio-, Video- und Ga Treibersoftware aktualisieren                 |   |   |
| <ul> <li>Bildverarbeitungsgerät</li> <li>Bildverarbeitungsgerät</li> <li>Bildverarbeitungsgerät</li> <li>Bildverarbeitungsgerät</li> <li>Computer</li> <li>Computer</li> <li>Eingabegeräte (Human Interface Devices)</li> <li>Fild für Grafikkarte</li> <li>Grafikkarte</li> <li>Bit ATA/ATAPI-Controller</li> <li>Latwerke</li> <li>Maise und andere Zeigegeräte</li> <li>Maise und andere Zeigegeräte</li> <li>Monitore</li> <li>Netzwerkadapter</li> <li>Prozessoren</li> <li>Kirberheittogeräte</li> </ul>                                                                                                    | > 4 Audioeingänge und -a                                                |   |   |
| <ul> <li>&gt; I Biometrische Geräte</li> <li>&gt; Biuetooth</li> <li>&gt; Computer</li> <li>&gt; □ Druckwarteschlangen</li> <li>&gt; □ Druckwarteschlangen</li> <li>&gt; □ Druckwarteschlangen</li> <li>&gt; □ Druckwarteschlangen</li> <li>&gt; □ Druckwarteschlangen</li> <li>&gt; □ Druckwarteschlangen</li> <li>&gt; □ Druckwarteschlangen</li> <li>&gt; □ Druckwarteschlangen</li> <li>&gt; □ Druckwarteschlangen</li> <li>&gt; □ Druckwarteschlangen</li> <li>&gt; □ Druckwarteschlangen</li> <li>&gt; □ Druckwarteschlangen</li> <li>&gt; □ Monitore</li> <li>&gt; □ Prozessoren</li> <li>&gt; □ Prozessoren</li> <li>&gt; □ Prozessoren</li> <li>&gt; □ Sichendeitscaräte</li> </ul>                                                                                                    | > 🚡 Bildverarbeitungsgerät                                              |   |   |
|                                                                                                    | > 🖉 Biometrische Geräte                                                 |   |   |
| <ul> <li>Computer</li> <li>Computer</li> <li>Computer</li> <li>Computer</li> <li>Computer</li> <li>Fingabegeräte (Human Interface Devices)</li> <li>Grafikkarte</li> <li>Grafikkarte</li> <li>IDE ATA/ATAPI-Controller</li> <li>Laufwerke</li> <li>Mause und andere Zeigegeräte</li> <li>Notitore</li> <li>Netzwerkadapter</li> <li>Prozessoren</li> <li>Schendenitoneräte</li> </ul>                                                                                                    | > 😝 Bluetooth                                                           |   |   |
| <ul> <li>&gt; Im Druckwarteschlangen</li> <li>&gt; Im Bruckwarteschlangen</li> <li>&gt; Im Grafikkarte</li> <li>&gt; Im DE ATA/ATAPI-Controller</li> <li>&gt; Im Laufwerke</li> <li>&gt; Im Maise und andere Zeigegeräte</li> <li>&gt; Im Nonitore</li> <li>&gt; Im Prozessoren</li> <li>&gt; Im Schendenitzenzite</li> </ul>                                                                                                    | > 💻 Computer                                                            |   |   |
| Vig Eingabegeräte (Human Interface Devices)     Wig Eingabegeräte (Human Interface Devices)     Wig Grafikkarte     Grafikkarte     Laufwerke     Wig Laufwerke     Wig Mäuse und andere Zeigegeräte     Monitore     Monitore     Prozessoren     Wig Schenheitsgeräte                                                                                                    | > 🔚 Druckwarteschlangen                                                 |   |   |
| We Gränkkarte      Gränkkarte      Gränkkarte      Gränkkarte      Gränkkarte      Laufwerke      Mause und andere Zeigegeräte      Monitore      Monitore      Prozessoren      Prozessoren      Movierundate-Assistenten für das ausgewählte Gerät                                                                                                    | > Um Eingabegeräte (Human Interface Devices)                            |   |   |
| Giber All All All All All All All All All Al                                                                                                    | > Im Grafikkarte                                                        |   |   |
| >                                                                                                    |                                                                         |   |   |
|                                                                                                    | > Laurwerke                                                             |   |   |
| Startet den Treihersoffwareundate-Assistenten für das ausnewählte Gerät                                                                                                    | > Maniteen                                                              |   |   |
| Vective Rodupter     Decessoren     Son Scherheitsgeräte                                                                                                    | > Monicole                                                              |   |   |
| Mericessolien     Morenzete     Sante den treihensoftwareundate-Assistenten für das ausnewählte Gerät                                                                                                    |                                                                         |   |   |
| startet den Treihersoftwareundate-Assistenten für das ausnewählte Gerät                                                                                                    |                                                                         |   |   |
|                                                                                                    | Startet den Treihersoftwareundate-Assistenten für das ausgewählte Gerät |   |   |

Dann bitte "Treibersoftware manuell suchen" wählen.

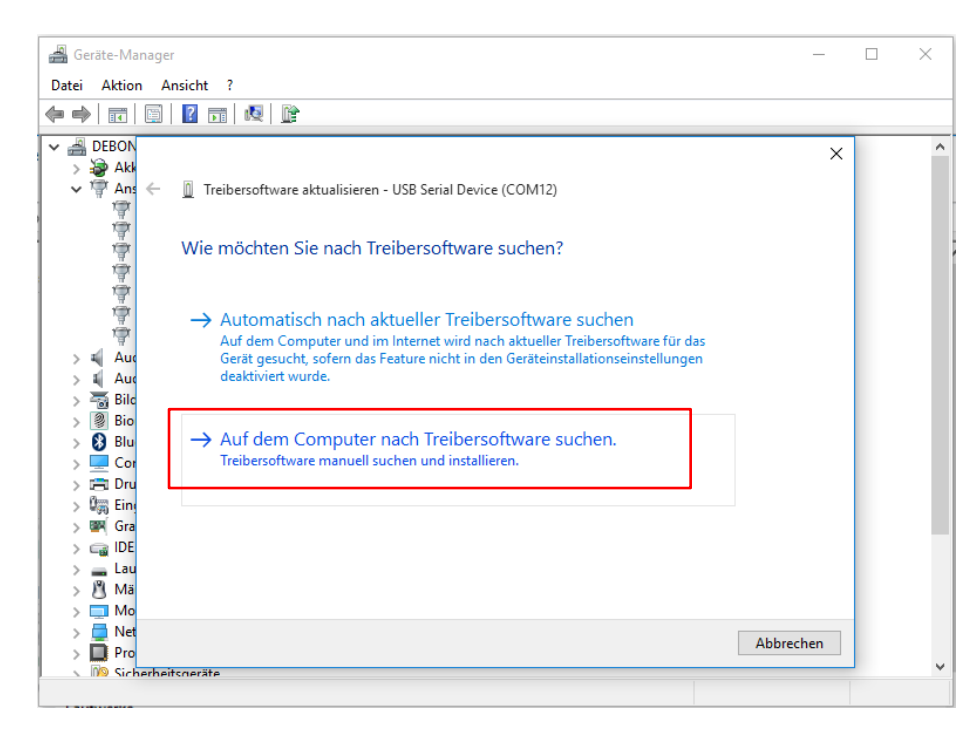

2019-02-12

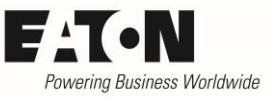

Den heruntergeladenen Treiber entpacken, dann den entsprechenden Ordner auswählen und dem weiteren Installationsprozess folgen.

| 🚔 Geräte-Manager                                                                                                    | _     | $\times$ |
|----------------------------------------------------------------------------------------------------|-------|----------|
| Datei Aktion Ansicht ?                                                                                                    |       |          |
|                                                                                                    |       |          |
| ✓ Act     ✓ Treibersoftware aktualisieren - USB Serial Device (COM12)      ✓                                                                                                    | ×     | ^        |
| Auf dem Computer nach Treibersoftware suchen                                                                                                    |       |          |
| <ul> <li>&gt; ↓ Au</li> <li>&gt; ↓ Au</li> <li>&gt; ↓ Au</li> <li>&gt; ⊕ Bio</li> <li>&gt; ⊕ Bio</li> <li>&gt; ⊕ Bu</li> <li>&gt; ⊕ Cor</li> </ul>                                                                                                    |       |          |
| <ul> <li>&gt; Image: Dru</li> <li>&gt; Image: Dru</li> <li>&gt; Im</li></ul> |       | 1        |
| Net     Weiter Abbre     Weiter Abbre     Weiter                                                                                                    | echen | ~        |

### 3.2 Verbindung mit PowerXL Gerät

Den DX-COM-STICK3 in die RJ45 Schnittstelle des entsprechenden PowerXL Geräts einstecken.

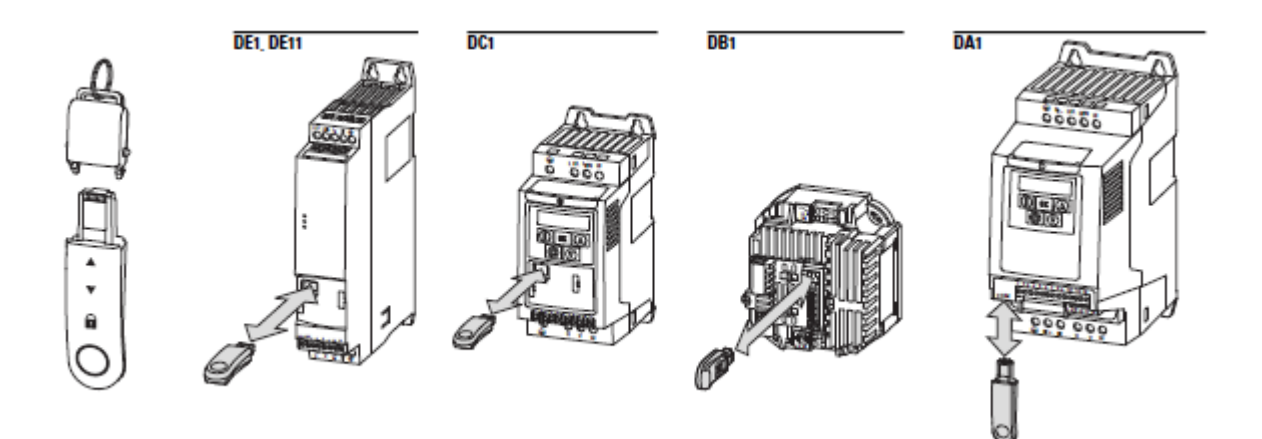

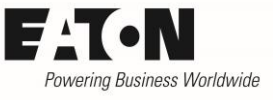

#### In der drivesConnect den DX-COM-STICK3 als aktive Verbindung auswählen.

| an   | ivesC | Connect             |            |              |                   |               |            |          |                | -                   |                                                                                                    | ×     |
|------|-------|---------------------|------------|--------------|-------------------|---------------|------------|----------|----------------|---------------------|----------------------------------------------------------------------------------------------------|-------|
| le 1 | Tools | Parameters Hel      | p          |              | 1                 |               |            |          |                | Drive F             | irmware:                                                                                                    | V2.02 |
|      | _     | Select Communicat   | ion Device | e •          | DX-COM-STICK / E  | DX-COM-STICK2 | -          |          |                |                     |                                                                                                    |       |
| TT'S |       | Language Selection  |            | · ·          | DX-COM-STICK3 (   | RIF)          | Select DX- | COM-STIC | K3 (RI F)      | 1                   |                                                                                                    |       |
| -    |       | Parameter Editor    |            |              | T DX COM STICKS ( | Value         | Select DX  | COM SHC  | Pango          | And Street          | Visible                                                                                                    |       |
|      |       | Scope/Data Logger   |            |              |                   | 50.011        |            |          | 0.0            |                     | VISIDIE                                                                                                    |       |
| 01   |       | Function Block Edit | or         |              |                   | 50.0 Hz       |            |          | 0.0 250.0 Hz   | 50.0 Hz             | ×                                                                                                    | -     |
|      |       | Unorade Drive Firm  | ware       |              |                   | 0.0 Hz        |            |          | 0.0 50.0 Hz    | 0.0 Hz              |                                                                                                    |       |
|      |       | Charly fan Undatan  |            |              |                   | 5.0 s         |            |          | 0.00 600 s     | 5.0 s               | -                                                                                                    |       |
|      |       | Check for Updates   | on startup | · ·          |                   | 5.0 s         |            |          | 0.00 600 s     | 5.0 s               | ✓                                                                                                    |       |
| 1    |       | eneck for opdates.  | 1          | , <b>b</b> d | le                | 1: Coast t    | o Stop     |          |                | 1: Coast to Stop    | <ul> <li>Image: A start of the start of the start of</li></ul> |       |
|      |       |                     | P-06       | EnergyOp     | otimizer          | 0: OFF        |            | -        |                | 0: OFF              | -                                                                                                    |       |
|      |       |                     | P-07       | Motor No     | om Voltage        | 230 V         |            |          | 0, 20 250 V    | 230 V               | ~                                                                                                    |       |
|      |       |                     | P-08       | Motor No     | om Current        | 2.3 A         |            |          | 0.5 2.3 A      | 2.3 A               | -                                                                                                    |       |
|      |       |                     | P-09       | Motor No     | om Frequency      | 50 Hz         |            |          | 10 500 Hz      | 50 Hz               | 1                                                                                                    |       |
|      |       |                     | P-10       | Motor No     | om Speed          | 0 rpm         |            |          | 0, 100 3000 rp | 0 rpm               | -                                                                                                    |       |
|      |       |                     | P-11       | V-Boost      |                   | 3.0 %         |            |          | 0.0 25.0 %     | 3.0 %               | 1                                                                                                    |       |
|      |       |                     | P-12       | Local Pro    | cessData Source   | 0: Termina    | al Control | -        |                | 0: Terminal Control | -                                                                                                    |       |
|      |       |                     | P-13       | Applicatio   | on Mode Macro     | 0: Industr    | ial Mode   | -        |                | 0: Industrial Mode  |                                                                                                    |       |
|      |       |                     | P-14       | Password     |                   | 0             |            |          | 0 65535        | 0                   |                                                                                                    |       |
|      |       |                     |            |              |                   |               |            |          |                |                     |                                                                                                    |       |
|      |       |                     |            |              |                   |               |            |          |                |                     |                                                                                                    |       |
| 3    | Add   | Virtual Drive       |            |              |                   |               |            |          |                |                     |                                                                                                    |       |
| D    | can   | Drive Network       |            |              |                   |               |            |          |                |                     |                                                                                                    |       |
| PV   | eal-I | Time Edit Mode      |            |              |                   |               |            |          |                |                     |                                                                                                    |       |
| Netw | ork S | scan Limit: 15 💌    |            |              |                   |               |            |          |                |                     |                                                                                                    |       |

2019-02-12

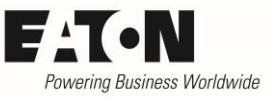

Den im Geräte-Manager ausgelesenen Com-Port auswählen und über Scan die verfügbaren DX-COM-STICK3 suchen.

| drivesConnect              |             |                      |         |                | -                   |             | ×     |
|----------------------------|-------------|----------------------|---------|----------------|---------------------|-------------|-------|
| File Tools Parameters Help |             |                      |         |                | Drive F             | Firmware: V | /2.02 |
|                            |             |                      |         |                |                     |             |       |
| Basic                      |             |                      |         |                |                     |             |       |
| PNU                        | Description |                      | Value   | Range          | Default             | Visible     |       |
| 230V 1~ 0.37kW P-01        | f-max       |                      | 50.0 Hz | 0.0 250.0 Hz   | 50.0 Hz             |             |       |
| 01 Drive Description P-02  | f-min       |                      | 0.0 Hz  | 0.0 50.0 Hz    | 0.0 Hz              |             |       |
| P-03                       | t-acc       | BlueTooth Setting    |         | × 0.00 600 s   | 5.0 s               |             |       |
| P-04                       | t-dec       | Select BLE CommPort: | COM12 - | 0.00 600 s     | 5.0 s               |             |       |
| P-05                       | Stop Mode   |                      |         | 1              | 1: Coast to Stop    |             |       |
| P-06                       | EnergyOptic | Scanned Device List: |         | -              | 0: OFF              | -           |       |
| P-07                       | Motor Nom   |                      |         | 0, 20 250 V    | 230 V               |             |       |
| P-08                       | Motor Nom   |                      |         | 0.5 2.3 A      | 2.3 A               | -           |       |
| P-09                       | Motor Nom   |                      |         | 10 500 Hz      | 50 Hz               | <b>V</b>    |       |
| P-10                       | Motor Nom   |                      |         | 0, 100 3000 rp | 0 rpm               |             |       |
| P-11                       | V-Boost     |                      |         | 0.0 25.0 %     | 3.0 %               | <b>v</b>    |       |
| P-12                       | Local Proce |                      |         |                | 0: Terminal Control | 1           |       |
| P-13                       | Application |                      |         |                | 0: Industrial Mode  | 1           |       |
| P-14                       | Password    |                      |         | 0 65535        | 0                   | 1           |       |
|                            |             | Scan                 | Connect |                |                     |             |       |
|                            |             |                      |         |                |                     |             |       |
|                            |             |                      |         |                |                     |             |       |
| Add Victual Drive          |             |                      |         |                |                     |             |       |
| Scan Drive Network         |             |                      |         |                |                     |             |       |
| Real-Time Edit Mode        |             |                      |         |                |                     |             |       |
| Network Scan Limit: 15 🔻   |             |                      |         |                |                     |             |       |
|                            |             |                      |         |                |                     |             | -     |

Den entsprechenden Stick auswählen und verbinden.

| Tools Parameters Hel |       |              |                           |         |                | Drive F             | irmware: \ |
|----------------------|-------|--------------|---------------------------|---------|----------------|---------------------|------------|
|                      | Basic |              |                           |         |                |                     |            |
| ES 1 DC1             | PNU   | Description  | N N                       | alue    | Range          | Default             | Visible    |
| 230V 1~ 0.37kW       | P-01  | f-max        | 5                         | 0.0 Hz  | 0.0 250.0 Hz   | 50.0 Hz             |            |
| Drive Description    | P-02  | f-min        | 0.                        | 0 Hz    | 0.0 50.0 Hz    | 0.0 Hz              |            |
|                      | P-03  | t-acc        | BlueTooth Setting         | >       | 0.00 600 s     | 5.0 s               |            |
|                      | P-04  | t-dec        | Select BLE CommPort:      | COM12 - | 0.00 600 s     | 5.0 s               |            |
|                      | P-05  | Stop Mode    |                           |         | J              | 1: Coast to Stop    |            |
|                      | P-06  | EnergyOptir  | Scanned Device List:      |         |                | 0: OFF              | 1          |
|                      | P-07  | Motor Nom    | COM-StickSmart 0689 RSSI  | -77dBm  | 0, 20 250 V    | 230 V               |            |
|                      | P-08  | Motor Nom    | com succession boost host | Trasm E | 0.5 2.3 A      | 2.3 A               |            |
|                      | P-09  | Motor Nom    |                           |         | 10 500 Hz      | 50 Hz               |            |
|                      | P-10  | Motor Nom    |                           |         | 0, 100 3000 rp | 0 rpm               |            |
|                      | P-11  | V-Boost      |                           |         | 0.0 25.0 %     | 3.0 %               | 1          |
|                      | P-12  | Local Proces |                           |         |                | 0: Terminal Control | 1          |
|                      | P-13  | Application  |                           |         |                | 0: Industrial Mode  |            |
|                      | P-14  | Password     | Scan                      | Connect | 0 65535        | 0                   |            |
| Add Virtual Drive    |       |              |                           |         |                |                     |            |
| Scan Drive Network   |       |              |                           |         |                |                     |            |
| Real-Time Edit Mode  |       |              |                           |         |                |                     |            |

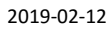

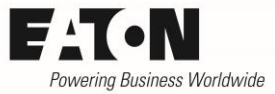

| drivesConnect                 |          |                          |                     |                | 1000                |            | ×     |
|-------------------------------|----------|--------------------------|---------------------|----------------|---------------------|------------|-------|
| File Tools Parameters Hel     | р        |                          |                     |                | Drive F             | irmware: ' | V2.02 |
|                               |          |                          |                     |                |                     |            |       |
| Offline Mode                  | Basic    |                          |                     |                |                     |            |       |
| ES1 DC1                       | PNU      | Description              | Value               | Range          | Default             | Visible    |       |
| 230V 1~ 0.37kW                | P-01     | f-max                    | 50.0 Hz             | 0.0 250.0 Hz   | 50.0 Hz             |            |       |
| 01 Drive Description          | P-02     | f-min                    | 0.0 Hz              | 0.0 50.0 Hz    | 0.0 Hz              |            |       |
|                               | P-03     | t-acc                    | 5.0 s               | 0.00 600 s     | 5.0 s               | <b>√</b>   |       |
|                               | P-04     | t-dec                    | 5.0 s               | 0.00 600 s     | 5.0 s               |            |       |
|                               | P-05     | Stop Mode                | 1: Coast to Stop    | -              | 1: Coast to Stop    |            |       |
|                               | P-06     | EnergyOptimizer          | 0: OFF              | -              | 0: OFF              |            |       |
|                               | P-07     | Motor Nom Voltage        | 230 V               | 0, 20 250 V    | 230 V               |            |       |
|                               | P-08     | Motor Nom Current        | 2.3 A               | 0.5 2.3 A      | 2.3 A               |            |       |
|                               | P-09     | Motor Nom Frequency      | 50 Hz               | 10 500 Hz      | 50 Hz               |            |       |
|                               | P-10     | Motor Nom Speed          | 0 rpm               | 0, 100 3000 rj | 0 rpm               |            |       |
|                               | P-11     | V-Boost                  | 3.0 %               | 0.0 25.0 %     | 3.0 %               |            |       |
|                               | P-12     | Local ProcessData Source | 0: Terminal Control |                | 0: Terminal Control | -          |       |
|                               | P-13     | Application Mode Macro   | 0: Industrial Mode  | -              | 0: Industrial Mode  |            |       |
|                               | P-14     | Password                 | 0                   | 0 65535        | 0                   | 1          |       |
|                               |          |                          |                     |                |                     |            |       |
|                               |          |                          |                     |                |                     |            |       |
|                               |          |                          |                     |                |                     |            |       |
|                               |          |                          |                     |                |                     |            |       |
| Scan Drive Network            |          |                          |                     |                |                     |            |       |
| Real Time Edit Mode           |          |                          |                     |                |                     |            |       |
| Network Scan Limit: 15 💌      |          |                          |                     |                |                     |            |       |
|                               | J        |                          |                     |                |                     |            | •     |
| Selected Communication Device | e: DX-CO | DM-STICK3 (BLE) (COM12)  |                     |                |                     |            |       |

Nun kann über Netzwerkscan nach den angeschlossenen PowerXL Geräten gesucht werden.

### 4 Ein PowerXL Gerät mit der App drivesConnect mobile

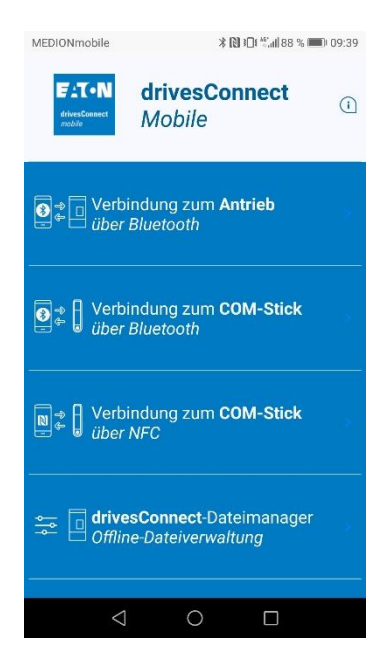

"Verbindung zum Antrieb über Bluetooth" wählen. Der DX-COM-STICK3 muss dazu in der RJ45 Schnittstelle eines PowerXL Geräts eingesteckt sein.

#### 2019-02-12

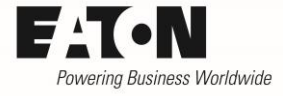

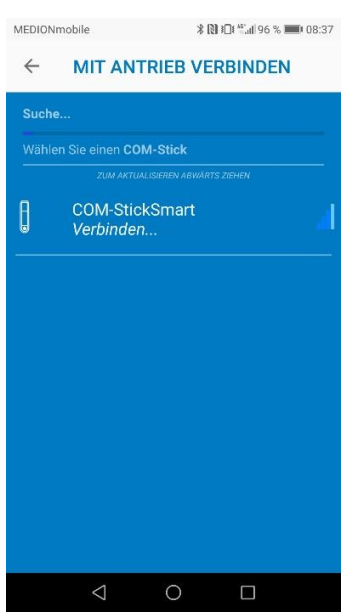

| MEDIONn  | iobile             | × 🕲 101 °C.ul 9 | 6 % 🔳 08:37 |
|----------|--------------------|-----------------|-------------|
| ÷        | ANTRIEBS           | AUSWAHL         |             |
| COM-     | Stick V3,06        | R001 S206       |             |
| COM-     | StickSmart         |                 |             |
|          |                    |                 | <b>A</b>    |
| Wählen S | ie einen Antrieb   |                 |             |
|          |                    |                 |             |
| 01 😐     | FS2 DA1 230<br>Da1 | 0V 1~ 0,75kW    |             |
| -        |                    |                 |             |
|          |                    |                 |             |
|          |                    |                 |             |
|          |                    |                 |             |
|          |                    |                 |             |
|          |                    |                 |             |
|          |                    |                 |             |
|          |                    |                 |             |
|          | $\triangleleft$    | 0 🗆             |             |
|          |                    |                 |             |

★ Bingle \*\* and the second second secon

Den DX-COM-STICK3 auswählen, auf den die Verbindung erfolgen soll.

Danach kann das PowerXL Gerät ausgewählt werden, dass parametriert oder gesteuert werden soll. Sind mehrere Geräte miteinander verbunden, können alle angeschlossenen Geräte mit einem DX-COM-STICK3 erreicht werden.

Auf dem Gerät selber, können Parameter gelesen und in Echtzeit geändert werden, aktuelle Werte überwacht und das Gerät gesteuert werden und Parametersätze oder SPS Programmdaten übertragen werden.

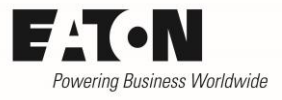

### 5 DX-COM-STICK3 offline zum Parameter kopieren

Das Gerät kann auch zum direkten Kopieren von Parametern genutzt werden, ohne dass die Software oder App benötigt wird.

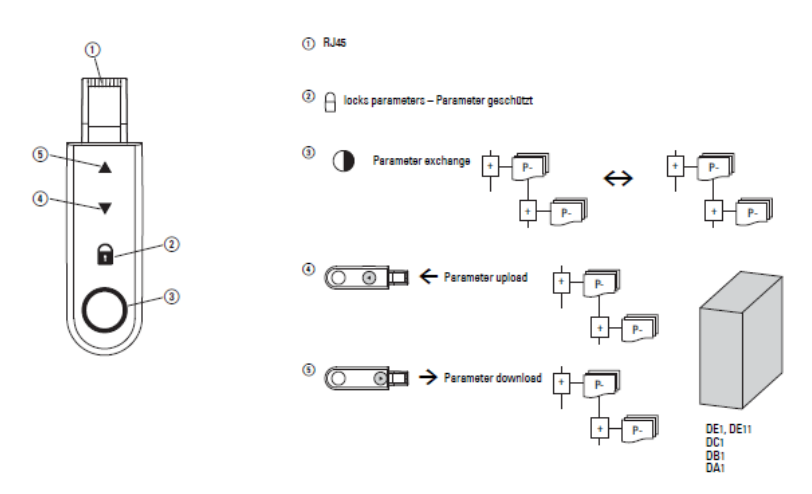

## 6 Boot-Ablauf und Entsperren

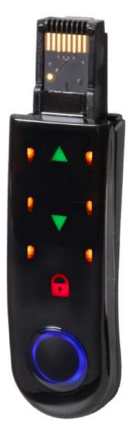

Beim Einstecken in den Umrichter grüne Pfeil und das rote Schloss startet der DX-COM-STICK3 in den Boot-Ablauf.

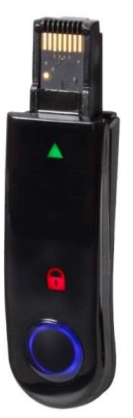

Ist dieser beendet wird der obere angezeigt.

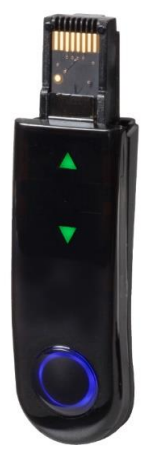

Zum Entsperren das Schloss gedrückt halten, bis beide grünen Pfeile auf dem Stick erscheinen.